## 客戶端憑證更新步驟畫面

1.持有 iKey 人員登入網銀,請點選「管理設定」>「憑證服務」>「憑證開立 作業」>「更新作業」

| CHB 彰銀         | 2 通 你還有9分30秒操作時間 重新計時 ○登出                            |    |
|----------------|------------------------------------------------------|----|
| CHANG HWA BANK | 金融看板 網線導覽 操作說明 Englis                                | sh |
| 首頁 帳務網         | 8.覽   臺外幣收付款   進出口貿易   授信管理   基金管理 <mark>管理設定</mark> |    |
| ◎ 使用者管理設定      | ● Securities 憑證開立作業 憑證狀態管理 憑證查詢作業                    | ×  |
| ◎ 企業管理設定       | 中語作業                                                 |    |
| ◎ 授權中心         | 首頁下離作業                                               |    |
| o Hors         | 變更化ey密碼<br>著作4-Key過期應時                               |    |
| 0 記錄查詢         | · 企金客戶                                               |    |
|                | 《您沒有設定此帳號所使用的憑證編號,諸先到「授權中心→人員設定」功能做設定》               |    |
|                |                                                      |    |

2. 請點選「查詢」

| C→感謝管理 振證開立作業 振證状態管理 憑證查詢作業                                                         |  |
|-------------------------------------------------------------------------------------|--|
|                                                                                     |  |
| <b>查</b> 說可更新愿證之註冊資料                                                                |  |
| 身分證字號/統編/OBU A124472750                                                             |  |
| ·查·詞·                                                                               |  |
| ※XNL憑證費用企業戶每張新台幣八百元、個人戶每張新台幣四百元。<br>※更新後之憑證有效期限爲原憑證到期日後一年之相對日。遍越期限或憑證更新不成功,須臨櫃重新申請。 |  |

3. 請點選「更新」

| €.5ecuriting 愚證開立作業 | 憑證狀態管理 憑         | 證查詢作業              |        |        |       |      |      |     |
|---------------------|------------------|--------------------|--------|--------|-------|------|------|-----|
| 📕 查詢可更新式            | 之憑證註冊資料 目前       | 前共 1 筆資料可更         | 新      |        |       |      |      |     |
|                     |                  |                    |        |        |       |      |      |     |
| 更新 身分證字號/統編/        | /OBU 用戶通用名稱      | e-Mail             | 加密憑證狀態 | 簽章憑證狀態 | CA種類  | 媒體種類 | 徽費狀態 | 金額  |
| 更新 A124472750       | A124472750-00-18 | cooolo@giga.com.tw | 有效     | 有效     | TaiCA | iKey | 未繳費  | 400 |

4.選擇「憑證更新繳費付款帳號」後,按「下一步」

| € .5ecuriting 憑證開立作業 憑證狀態管理                                    | 憑證查詢作業                                                                                      |
|----------------------------------------------------------------|---------------------------------------------------------------------------------------------|
| 《 過意更新扣款                                                       |                                                                                             |
| 身分證字號/統編/OBU<br>用戶通用名稱<br>e-Mail<br>CA種類<br>媒體種類<br>憑證更新譈費付款帳號 | A124472750<br>A124472750-00-18<br>cooolo@giga.com.tw<br>TaiCA<br>iKey<br>E 51850200017600 v |
|                                                                | 下一步                                                                                         |

5.確認扣款金額後,按「確定」

| € 5 0 0 0 0 0 0 0 0 0 0 0 0 0 0 0 0 0 0                        | 愚證查詢作業                                                                                  |                                                                                                 |
|----------------------------------------------------------------|-----------------------------------------------------------------------------------------|-------------------------------------------------------------------------------------------------|
| 源證更新扣款                                                         |                                                                                         |                                                                                                 |
| 身分證字號/統編/OBU<br>用戶通用名稱<br>e-Mail<br>CA種類<br>媒體種類<br>憑證更新徽費付款帳號 | A124472750<br>A124472750-00-18<br>cooolo@giga.com.tw<br>TaiCA<br>iKey<br>51850200017600 | Microsoft Internet Explorer       区         ② 確定要從總選取的帳職扣款?       1款金額:400元         確定       取消 |
|                                                                | 下一步                                                                                     |                                                                                                 |

6.確認扣款成功後,點選「下一步」,進行憑證更新

| C -Securiting 愚 | 證開立作業 憑證狀態管理 憑證查詢作 | *                     |
|-----------------|--------------------|-----------------------|
|                 | 證更新扣款              |                       |
|                 |                    |                       |
|                 | 扣款分行               | 5185-總部分行             |
|                 | 扣款帳號<br>扣款金額       | 51850200017600<br>400 |
|                 | 扣款結果               | 成功                    |
|                 |                    |                       |
|                 |                    |                       |

7.點選「下一步」

| C 愚證管理<br>-Securiting | 憑證開立作業 憑證狀態管理 憑                                          | 證查詢作業                                                                           |
|-----------------------|----------------------------------------------------------|---------------------------------------------------------------------------------|
| and b                 | 選擇憑證更新種類                                                 |                                                                                 |
|                       | 身分證字號/統編/OBU<br>用戶通用名稱<br>e-Mail<br>CA種類<br>憑證種類<br>媒體種類 | A124472750<br>A124472750-00-18<br>cooolo@giga.com.tw<br>TaiCA<br>更新加密及簽章憑證<br>¥ |
|                       |                                                          | 下一 <i>世</i>                                                                     |

8.確認憑證資料正確後,點選「更新」

| € Securiting 憑證開立作業 憑證狀態管理 | 憑證查詢作業                                 |
|----------------------------|----------------------------------------|
| 透證更新                       |                                        |
| 身分證字號/統編/OBU               | A124472750                             |
| 用戶通用名稱<br>e-Mail           | A124472750-00-18<br>cocolo@giga.com.tw |
| CA種類<br>發卡編號               | TaiCA<br>CHB-90100065                  |
|                            | 更新 取 消                                 |

9.確認 IKEY 已接上電腦,並輸入 IKEY 密碼進行憑證更新

| ● <sup>感過管理</sup> 感證開立作業 憑證狀態管               | 理 憑證查詢作業                                                                          |
|----------------------------------------------|-----------------------------------------------------------------------------------|
| 透證更新                                         | login 🔀                                                                           |
| 身分證字號/統結<br>用戶通用名稱<br>e-Mail<br>CA種類<br>發卡編號 | LinkWay Please type your Passphrase and press the Enter key, or click OK:  Cancel |
|                                              | 更新取消                                                                              |

10.完成憑證更新

| C 型電型 憑證開立作業 憑證狀態管理 | <b>憑證查詢作業</b>                                                      |
|---------------------|--------------------------------------------------------------------|
| ◎證更新結果              |                                                                    |
|                     |                                                                    |
|                     |                                                                    |
|                     |                                                                    |
| 2                   | (ML憑證展期完成!憑證資訊如下                                                   |
| 更新發草感證完成<br>簽章憑證序號  | 49A34E3F                                                           |
|                     | C=TW,O=TAIWAN-CA.COM Inc.,OU=Evaluation Only,CN=TaiCA Test FXML CA |
| 更新加密题无从<br>加密憑證序號   | 49A34E4B                                                           |
| 憑證核發者識別名稱           | C=TW,O=TAIWAN-CA.COM Inc.,OU=Evaluation Only,CN=TaiCA Test FXML CA |
|                     | 完成                                                                 |

## ※檢查憑證是否有下載至 IKEY 載具內

(1) 點選網頁上工具>網際網路選項

| 🥙 彰化銀行 - Microsoft Internet Explorer                                                 |                                          |
|--------------------------------------------------------------------------------------|------------------------------------------|
| 檔案 [2] 编辑 [2] 檢視 (2) 我的最愛 (4) 工具 (1) 說明 (1)                                          |                                          |
| 🔇 上一頁 • 🕥 · 💌 💈 🏠 🌙 鄭件和新聞创 👌 🧐 🔗 • 😓                                                 |                                          |
| 網址① 《 https://www.chb.com.tw/chbib/faces/b 管理附加元件(A)                                 | IBEB • • • • • • • • • • • • • • • • • • |
| 同步處理②…<br>同步處理③…<br>Windows Update([])<br>Windows Messenger                          | ● 個人金融 ● 企業金融 ● 首頁                       |
| 個人網路銀行                                                                               | 語系 / Language  緊體中文 ▲                    |
| Welcome to 彰銀 C通                                                                     | ▶ 本行將於100年7月1日停止電子票據系統簽發功能               |
| 統一編號                                                                                 | •企業網路銀行(新)圖形驗證碼及數字確認碼改由編輯人員輸入            |
| <b>在田</b> 书华臻                                                                        |                                          |
| SC/T1-T2-1 Valk                                                                      |                                          |
| 使用者密碼                                                                                |                                          |
| ▲新手上路 ?常見問题 ◎工具下載                                                                    |                                          |
| (2) 點選「內容」                                                                           |                                          |
|                                                                                      | ? ×                                      |
|                                                                                      |                                          |
|                                                                                      |                                          |
| 您可以變更當作首頁的畫面。                                                                        |                                          |
| 山 網址(R): https://netbank.chb.com.tw/inde                                             | xMain.html                               |
| 使用目前的設定(C) 使用預設的畫面(D)                                                                | 使用空白頁(B)                                 |
| Temporary Internet files<br>您在網際網路上瀏覽過的畫面會存到特定<br>後快速查閱。<br>刪除 Cookie (1)   刪除檔案 (2) | 資料夾中供日 設定(2)                             |
|                                                                                      |                                          |
| 記錄 (History)<br>[記錄] (History) 資料夾包含您曾經瀏覽過<br>方便您快速存取最近檢視過的畫面。                       | 的網頁連結,                                   |
| 畫面保留天數(K): 20 ÷                                                                      | 清除記錄( <u>H</u> )                         |
|                                                                                      | 存取設定(正)                                  |
|                                                                                      | 市営 春田(か)                                 |

## (3) 點選「憑證」

| 網際網路選項                                                         | × |
|----------------------------------------------------------------|---|
| 一般   安全性   隱私權 内容   連線   程式集   進階                              |   |
| 内容警告器<br>分級可以協助您控制這台電腦可查看的網際網路內容。                              |   |
| 憑證<br>請使用憑證來確認您的識別碼、憑證機構以及發行者。<br>諸除 SSL 狀態 (2) 透證 (C) 發行者 (B) |   |
| 個人資訊                                                           |   |
| [自動完成]功能會儲存以前輸入的項<br>目,並向您建議相符項目。                              |   |
| Microsoft設定檔助理員會儲存您的個<br>人資訊。                                  |   |
|                                                                |   |
| 確定 取消 套用(④)                                                    |   |

(4)即可看到該公司有效憑證編號及到期日

| 發給                 | 發行者                 | 到期日         | 好記的名稱 |                |
|--------------------|---------------------|-------------|-------|----------------|
| 01189353-00-01     | FXML Banking        | 2006/7/5    | <撫>   |                |
| 01189353-00-01     | FXML Banking        | 2006/7/5    | <無>   | _              |
| 22099907-00-11     | TaiCA Test FXML CA  | 2007/9/13   | <無>   |                |
| 22099907-00-11     | TaiCA Test FXML CA  | 2007/9/13   | <無>   |                |
| 22172290-00-01     | FXML Banking        | 2007/01/21  | <無>   |                |
| 22172250-00-01     | FXML Banking        | 2007/5/21   | <無>   |                |
| 22692816-00-01     | FXML Banking        | 2006/8/1    | <無>   |                |
| 22692816-00-01     | FXML Banking        | 2006/8/1    | <撫>   |                |
| 23097006-00-02     | TaiCA Test FXML CA  | 2008/10/22  | <撫>   | -              |
| 553102007004 00 00 | T.:CA T.:AT37341 CA | 2000/40/222 | .dm   |                |
| 匯入① 匯出④.           |                     |             | ŝ     | 進階( <u>A</u> ) |
|                    |                     |             |       |                |
|                    |                     |             |       |                |
|                    |                     |             |       |                |